|                                 |                                            | GROUP  | MODEL                                  |  |
|---------------------------------|--------------------------------------------|--------|----------------------------------------|--|
|                                 | (KIX)                                      | ELE    | 2020MY<br>Telluride (ON)<br>Soul (SK3) |  |
|                                 |                                            | NUMBER | DATE                                   |  |
|                                 |                                            | 190    | October 2019                           |  |
| TECHNICAL SERVICE BULLETIN      |                                            |        |                                        |  |
| SUBJECT:                        | SERVICE ACTION: AVN 5 WIDE SOFTWARE UPDATE |        |                                        |  |
| VOICE RECOGNITION ISSUE (SA405) |                                            |        |                                        |  |

This bulletin provides the procedure for updating the AVN 5 WIDE software on some 2020MY Telluride (ON) produced from January 9, 2019 through September 16, 2019 and Soul (SK3) vehicles produced from November 22, 2018 through September 19, 2019, which may experience inoperative voice recognition when setting a destination. To correct this concern, perform the head unit software update procedure outlined in this bulletin. Before conducting the procedure, verify that the vehicle is included in the list of affected VINs.

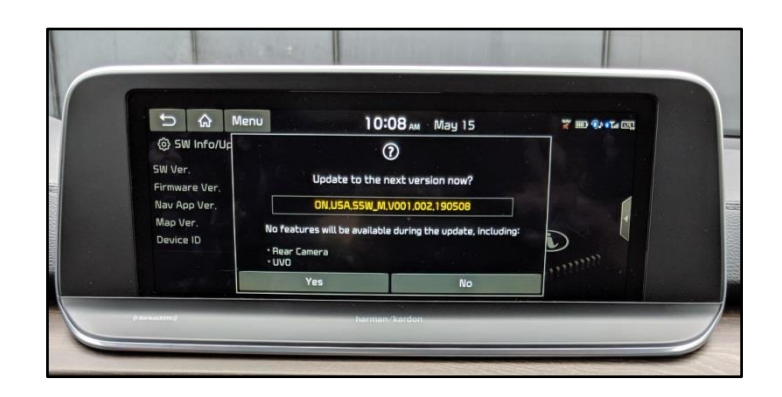

# **\*** NOTICE

A Service Action is a repair program without customer notification that is performed during the warranty period. Any dealer requesting to perform this repair outside the warranty period will require DPSM approval.

Repair status for a VIN is provided on WebDCS (Service  $\rightarrow$  Warranty Coverage  $\rightarrow$  Warranty Coverage Inquiry  $\rightarrow$  Campaign Information). Not completed Recall / Service Action reports are available on WebDCS (Consumer Affairs  $\rightarrow$  Not Completed Recall  $\rightarrow$  Recall VIN  $\rightarrow$  Select Report), which includes a list of affected vehicles.

This issue number is <u>SA405</u>.

File Under: <Electrical>

| Circulate To:   | 🛛 General Manager | Service Manager   | 🛛 Parts Manager |
|-----------------|-------------------|-------------------|-----------------|
| Service Advisor | s 🛛 Technicians   | Body Shop Manager | I Fleet Repair  |

#### Page 2 of 6

SUBJECT:

## SERVICE ACTION: AVN 5 WIDE BLUETOOTH VOICE RECOGNITION ISSUE (SA405)

### Software Update Procedure:

1. Turn engine **ON** and record customer radio presets.

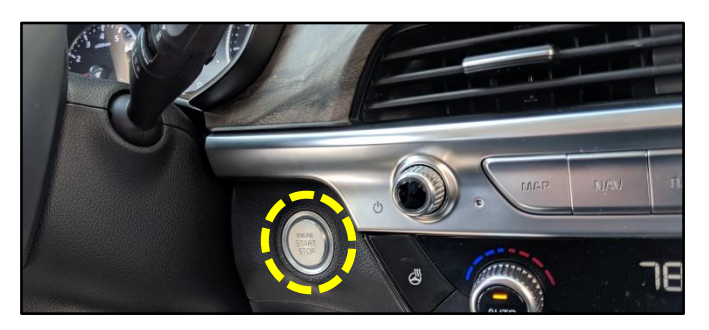

105 9

2. Press the **SETUP** hard key on the head unit. Telluride (ON) shown; Soul (SK3) will be similar.

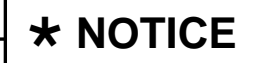

All images used throughout this service bulletin are for reference use only. <u>Disregard time and date displayed in each step</u>.

3. Select "General".

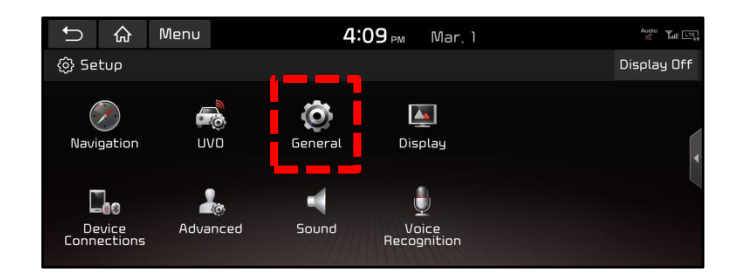

4. Select "System Info" and then select "SW Info/Update".

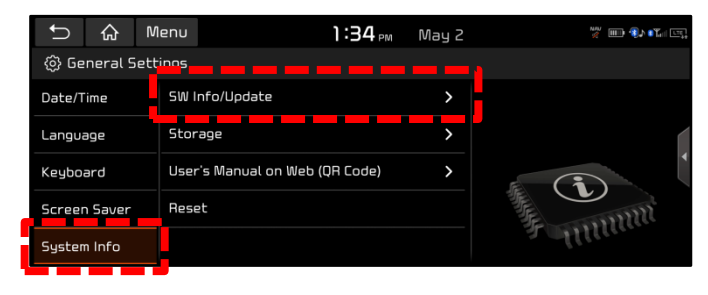

 Verify that an earlier software version is <u>currently installed</u>. Refer to "Software Version" table on page 5.

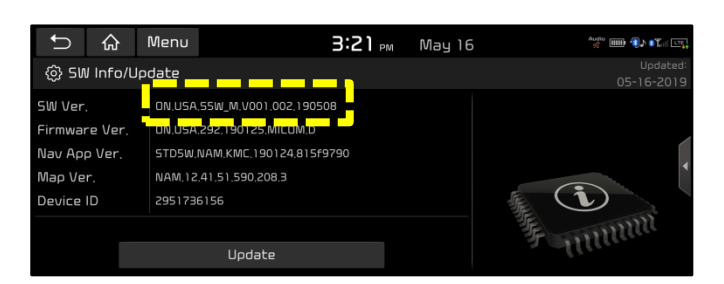

Page 3 of 6

SUBJECT:

# SERVICE ACTION: AVN 5 WIDE BLUETOOTH VOICE RECOGNITION ISSUE (SA405)

6. Insert USB Flash Drive into the vehicle's USB Port. (Location will vary by model)

Note: When inserting the USB flash drive, the <u>"Update to next version now?"</u> screen may pop up. If so, proceed to step 7.

If the "Update to next version now?" screen does not pop up, select "Update".

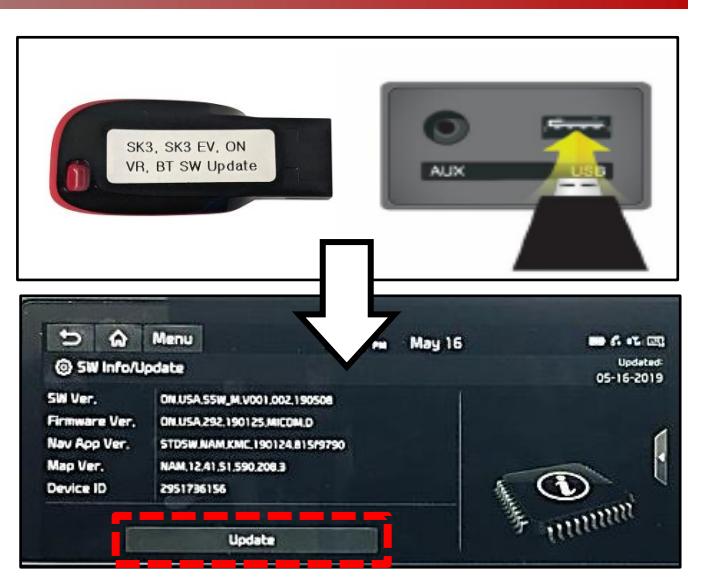

7. Confirm the available software version is applicable to either (ON) or (SK3) model:

### ON.USA.S5W\_M.V003.002.190813 SK3.USA.S5W\_M.V003.002.190813

Select "Yes".

8. Select "Quick Update" from the list and then select "OK".

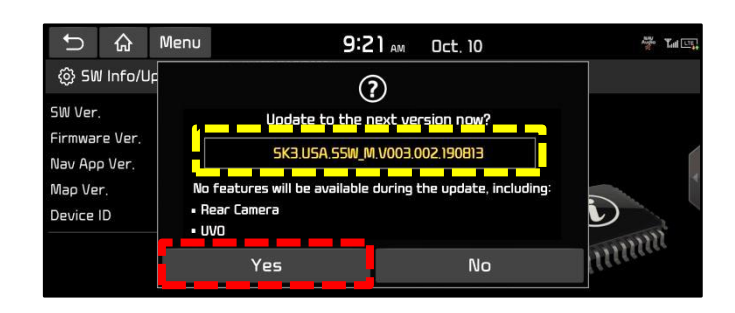

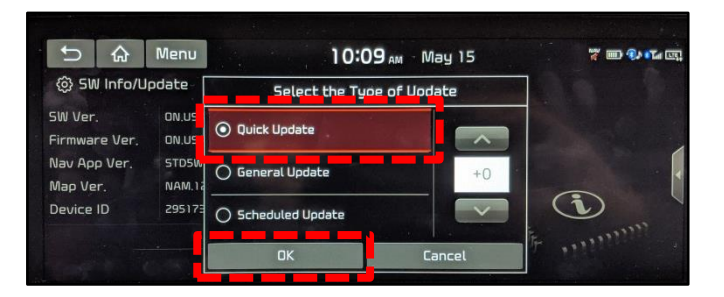

9. Select "Yes" to begin software update.

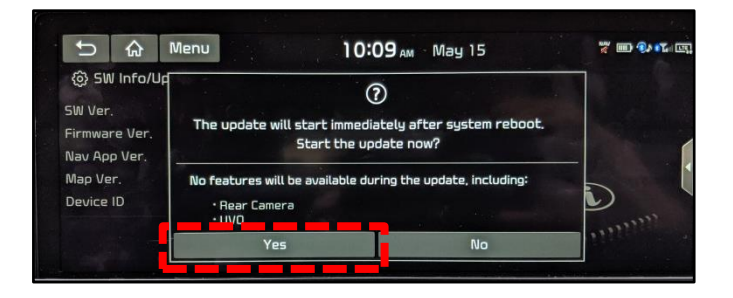

#### Page 4 of 6

SUBJECT:

# SERVICE ACTION: AVN 5 WIDE BLUETOOTH VOICE RECOGNITION ISSUE (SA405)

### Allow for the following nine (9) screen sequences to complete.

Do NOT press any hard keys or touch screen unless instructed to do so. (Example: On screen six (6) select "Confirm" to continue.

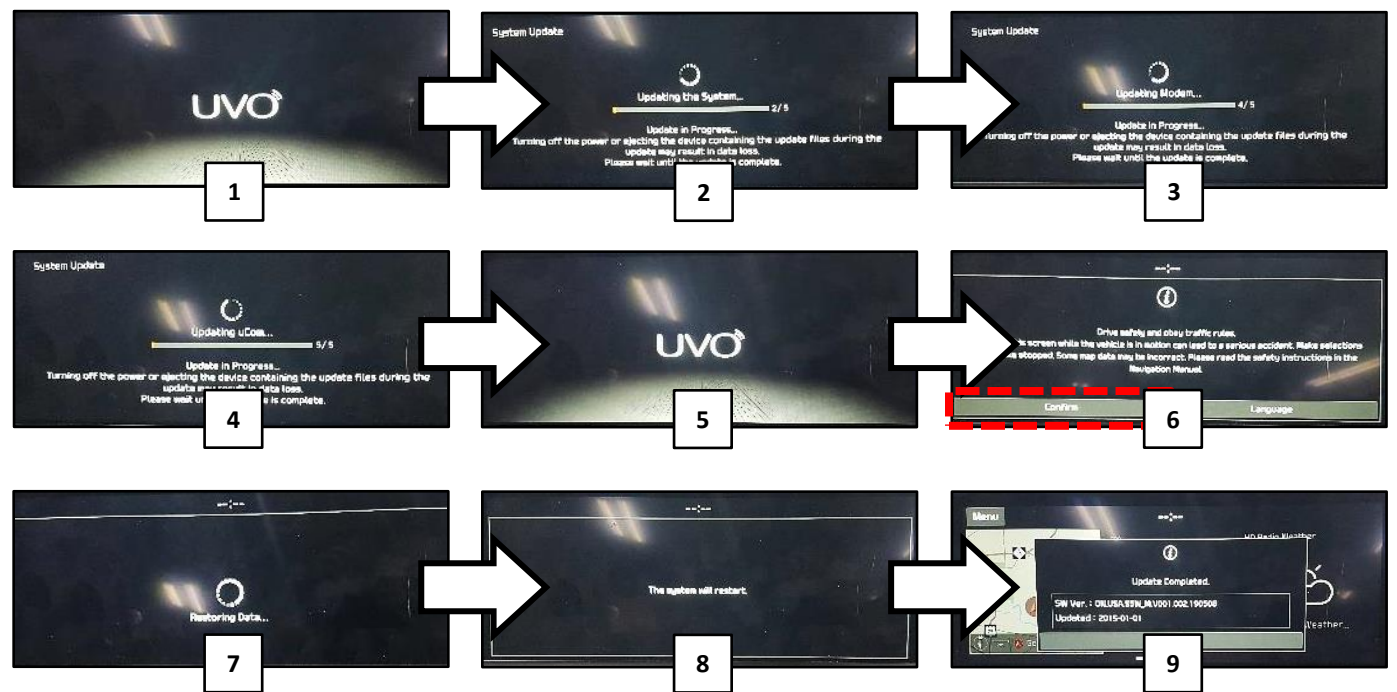

10. Select "OK" to complete update.

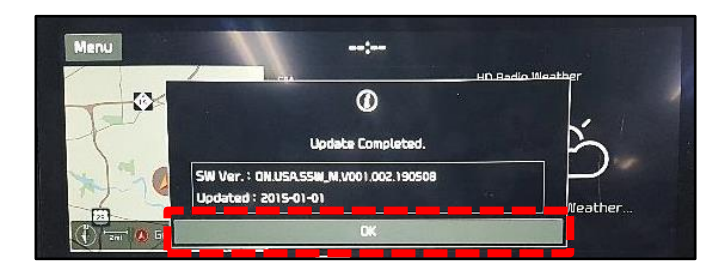

11. Select "System Info" and then select "SW Info/Update".

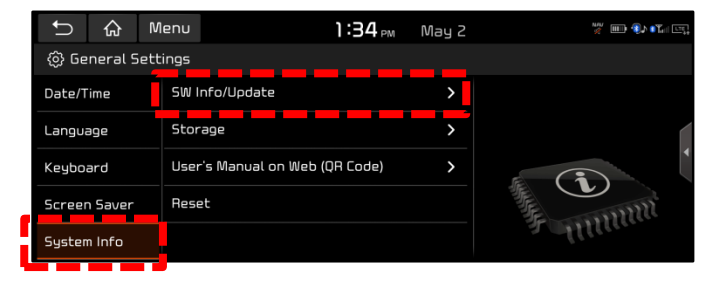

#### SUBJECT:

# SERVICE ACTION: AVN 5 WIDE BLUETOOTH VOICE RECOGNITION ISSUE (SA405)

 Repeat steps 2 through 4 of the Update Software Procedure outline on page two (2) of this bulletin to confirm SW Ver. was installed correctly.

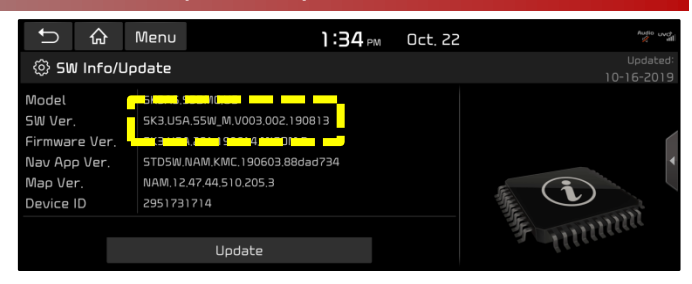

13. Restore radio presets recorded in step 1 and shut engine off.

| Model |        | Software Version (SW Ver.)                                     |
|-------|--------|----------------------------------------------------------------|
| ON    | Before | ON.USA.S5W_M.V001.001.190125<br>ON.USA.S5W_M.V001.002.190508   |
| UN    | After  | ON.USA.S5W_M.V003.002.190813                                   |
| 642   | Before | SK3.USA.S5W_M.V001.001.190125<br>SK3.USA.S5W_M.V002.002.190508 |
| 313   | After  | SK3.USA.S5W_M.V003.002.190813                                  |

### Page 6 of 6

SUBJECT:

# SERVICE ACTION: AVN 5 WIDE BLUETOOTH VOICE RECOGNITION ISSUE (SA405)

### AFFECTED VEHICLE RANGE:

| Model          | Production Date Range                        |  |  |
|----------------|----------------------------------------------|--|--|
| Telluride (ON) | January 9, 2019 through September 16, 2019   |  |  |
| Soul (SK3)     | November 22, 2018 through September 19, 2019 |  |  |

### **REQUIRED TOOL:**

| Tool Name | Figure                              | Comments                                                                                                    |  |
|-----------|-------------------------------------|----------------------------------------------------------------------------------------------------|--|
| USB Drive | SK3, SK3 EV, ON<br>VR, BT SW Update | Includes both<br>(ON) and (SK3) model<br>Software Updates<br>Auto-shipped to Dealers.<br>Additional USB upgrade sticks<br>can be ordered through<br>Snap-on Business Solutions<br>at (888) 542-1011. |  |

# WARRANTY INFORMATION: N Code: N99 C Code: C99

| Claim<br>Type | Causal P/N     | Qty. | Repair<br>Description                                     | Labor Op<br>Code | Op<br>Time | Replacement<br>P/N | Qty. |
|---------------|----------------|------|-----------------------------------------------------------|------------------|------------|--------------------|------|
| V             | 96560 S9020CDD | 0    | (SA405)<br>AVN 5 Wide<br>Voice Recognition<br>Issue (ON)  | 190A32R0         | 0.3<br>M/H | N/A                | 0    |
|               | 96560 K0030FHV |      | (SA405)<br>AVN 5 Wide<br>Voice Recognition<br>Issue (SK3) | 190121R0         |            |                    |      |

# **\*** NOTICE

VIN inquiry data for this repair is provided for tracking purposes only. Kia retailers should reference <u>SA405</u> when accessing the WebDCS system.